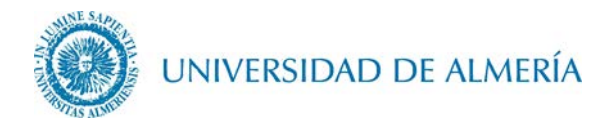

## Guía de desinstalación del perfil EDUROAM en IOS

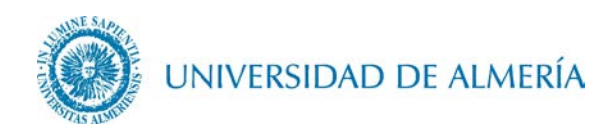

## Introducción

En este documento se detalla como eliminar el perfil de la red inalámbrica *eduroam* en un terminal con sistema operativo IOS. En función de la versión de IOS utilizada, el aspecto de los iconos y ventanas pude ser diferente al mostrado en esta guía.

## 1. Desinstalación del perfil

Acceda desde su terminal a Ajustes> General>Perfil

|         | Martes     | .39           |                     |  | Sin SIM      | 18<br>Ajus      | :04<br>stes | <b>-</b> /∦ ■ | ) |
|---------|------------|---------------|---------------------|--|--------------|-----------------|-------------|---------------|---|
| ensajes | Calendario | Fotos         | Cámara              |  | 6            | General         |             | 30            |   |
|         |            |               | <b>&gt;&gt;&gt;</b> |  | AA           | Pantalla y bril | lo          | Z= /          |   |
| empo    | Reloj      | Mapas         | Videos              |  | *            | Fondo de par    | ntalla      | >             |   |
| -       |            |               | m                   |  | <b>(</b> )   | Sonidos         |             | >             |   |
| et      | Notas      | Recordatorios | Bolsa               |  |              | Touch ID y có   | digo        | >             |   |
|         | (A)        |               |                     |  |              | Batería         |             | >             |   |
| s Store | App Store  | iBooks        | Salud               |  |              | Privacidad      |             | >             |   |
|         |            | 10            |                     |  |              | iCloud          |             | >             |   |
|         |            |               |                     |  | $\bigotimes$ | iTunes Store    | y App St    | ore >         |   |
|         |            | $\sim$        |                     |  |              |                 |             |               |   |

Pulse sobre el botón del perfil *eduroam* y seguidamente sobre el botón *Eliminar Perfil* 

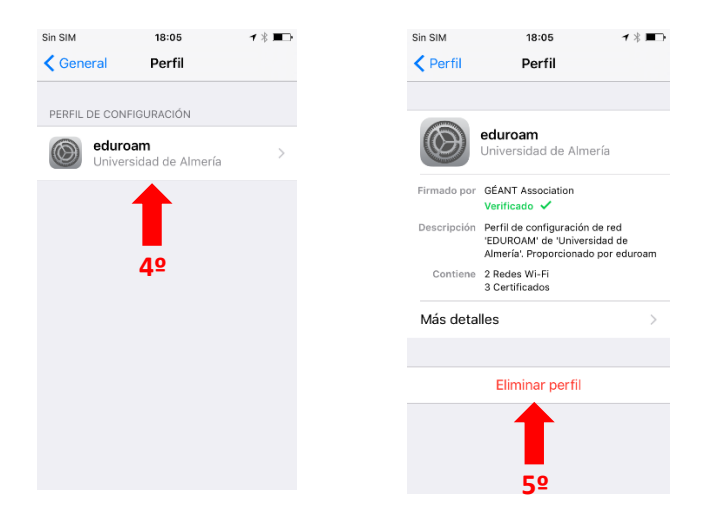

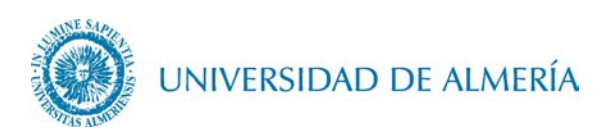

A continuación, deberá introducir el código personal de desbloqueo de su dispositivo y por último pulse sobre el botón *Eliminar* 

| Sin SIM 🗢 | 12:59                     | <b>1</b> ∦ ■⊡•           |  | Sin SIM                                                                                                    | 18:05                                                  | 1 % ■⊃•      |            |
|-----------|---------------------------|--------------------------|--|----------------------------------------------------------------------------------------------------|--------------------------------------------------------|--------------|------------|
|           | Introduce el cód          | igo Cancelar             |  | < Perfil                                                                                                    | Perfil                                                 |              |            |
|           |                           |                          |  |                                                                                                    |                                                        |              |            |
|           |                           | 69                       |  | (3)                                                                                                    | oduroom                                                |              |            |
|           | Introduce el códio        | 10                       |  |                                                                                                    | Universidad de Almería                                 | а            |            |
| (         |                           |                          |  | Firmado por                                                                                                    | GÉANT Association                                      |              |            |
|           | $\bullet \bullet \bullet$ | ••/                      |  | Timbuo por                                                                                                    | Verificado 🗸                                           |              |            |
|           |                           |                          |  | Descripción                                                                                                    | Perfil de configuración de<br>'EDUROAM' de 'Universida | red<br>id de |            |
|           |                           |                          |  |                                                                                                    | Almería'. Proporcionado p                              | or eduroam   |            |
|           |                           |                          |  | Contiene                                                                                                    | 2 Redes Wi-Fi<br>3 Certificados                        |              |            |
|           |                           |                          |  | Más deta                                                                                                    | lles                                                   | >            |            |
| 1         | 2<br>ABC                  | 3<br>DEF                 |  |                                                                                                    |                                                        |              |            |
| Δ         | 5                         | 6                        |  |                                                                                                    |                                                        |              |            |
| GHI       | JKL                       | MNO                      |  |                                                                                                    | Eliminar portil                                        |              |            |
| 7         | 8                         | 9                        |  |                                                                                                    | Eliminar                                               |              | <b>7</b> ⁰ |
| PQRS      | S TUV                     | WXYZ                     |  |                                                                                                    |                                                        |              |            |
|           | 0                         | $\langle \times \rangle$ |  |                                                                                                    | Cancelar                                               |              |            |
|           |                           |                          |  | Contraction of the local distance of the local distance of the loc |                                                        | 0.00         |            |